# Manual de Usuario HD-1021-USB

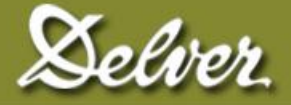

Todos los derechos reservados. Ninguna parte de este manual puede ser reproducido o trasmitido de cualquier manera o por cualquier medio electrónico o mecánico, incluidas fotocopias e grabaciones, para cualquier propósito, sin el expreso consentimiento de DELVER.

La información contenida en este documento es sujeta a modificaciones sin previo aviso. DELVER se reserva los derechos de modificaciones o mejora de sus productos, asi como también los derechos de producir cambios en su contenido, sin obligación de notificar tales cambios o mejoras a ninguna persona o organización.

Noviembre 2010

## PREFACIO

**Delver** agradece su confianza en nuestros equipos. El HD1021USB es un instrumento de una sólida construcción que garantiza muchos años de segura operación en condiciones extrema de uso.

Este medidor de humedad es utilizado específicamente para la determinación del contenido de humedad en granos y subproductos, utilizando como principio físico la medición de las perdidas dieléctricas del material analizado.

El HD1021USB es alimentado con baterías recargables, las cuales le dan una autonomía de funcionamiento de aproximadamente 35 horas de operación con una carga completa.

Este manual provee la información completa para operar su HD1021USB a su máximo potencial. Si tuviera alguna duda o comentario sobre su operación, por favor diríjase a nuestro departamento de ventas.

## **INDICE DE CONTENIDOS**

|     |                            | PÁGINA |
|-----|----------------------------|--------|
| 1   | Presentando el HD-1021-USB |        |
| 1.1 | Capacidad                  | 6      |
| 1.2 | Operatividad               | 6      |
| 2   | Comenzando                 |        |
| 2.1 | Panel Frontal              | 7      |
| 2.2 | Carteles                   | 7      |
| 2.3 | Teclado                    | 7      |
| -   |                            |        |

### 3 Operación Básica

| Prenaración del medidor HD1021USB | 8                                                                                                    |
|-----------------------------------|----------------------------------------------------------------------------------------------------|
| reparación del medidor menos      | Ŭ                                                                                                    |
| Encendido                         | 8                                                                                                    |
| Menú Principal                    | 9                                                                                                    |
| Analizar Humedad                  | 10                                                                                                    |
| Pesar muestra                     | 13                                                                                                    |
| Medir Bateria                     | 13                                                                                                    |
| Configuración del HD1021USB       | 14                                                                                                    |
| Ver hora e fecha                  | 16                                                                                                    |
| Ver registro                      | 16                                                                                                    |
| Apagar el HD1021USB               | 16                                                                                                    |
| Mensajes de Error                 | 16                                                                                                    |
|                                   | Preparación del medidor HD1021USB<br>Encendido<br>Menú Principal<br>Analizar Humedad<br>Pesar muestra<br>Medir Bateria<br>Configuración del HD1021USB<br>Ver hora e fecha<br>Ver registro<br>Apagar el HD1021USB<br>Mensajes de Error |

### 4 Software de Usuario

| 4.1 | Requerimientos                    | 18 |
|-----|-----------------------------------|----|
| 4.2 | Instalación                       | 18 |
| 4.3 | Operación                         | 22 |
| 4.4 | Recepción de datos en tiempo real | 30 |

### Apéndice A

| A.1 | Especificaciones | 31 |
|-----|------------------|----|
| A.2 | Mantenimiento    | 31 |
| A.3 | Conexión a PC    | 31 |

## **CAPITULO 1**

### Presentando al Delver HD-1021-USB

### 1.1 Capacidad

El **Higrómetro DELVER HD1021USB** es un medidor de humedad portátil con balanza incluida que permite la determinación de humedad y peso hectolítrico con una precisión de un equipo de laboratorio.

**Performance:** Determinación de contenido de humedad en granos, harinas y subproductos con un error de método inferior al  $\pm 0,3\%$  del contenido de humedad.

**Practicidad:** Posibilidad de la utilización de **PC** a los efectos de realizar las determinaciones, como así también para registrar e imprimir los resultados de los análisis efectuados.

**Bajo consumo:** El consumo encendido es inferior a 0.2 watts, lo que provee con una carga de las baterías internas, un tiempo de funcionamiento superior a las 35 horas.

Interfase: USB

### 1.2 Operatividad

El HD1021USB puede ser utilizado como equipo portátil o fijo, ofreciendo siempre los niveles de precisión especificados.

El equipo incluye todo lo que necesita para hacer análisis a campo con precisión de laboratorio y esta hecho de una construcción sólida que garantiza su durabilidad.

### Comenzando

### 2.1 Panel Frontal

El panel frontal consiste en un teclado de 3 teclas y un LCD, display de cuarzo líquido de una línea por dieciséis caracteres.

### 2.2 Carteles

La información mostrada en el **LCD** es comúnmente referida como a una **"página"**. Una página contiene información alfanumérica.

### 2.3 Teclado

El teclado permite la selección de las distintas funciones. Con carácter general la tecla de la Izquierda llamada **OPCION** tiene como función elegir entre las distintas opciones de operación así como seleccionar entre los distintos materiales a analizar, la de la derecha llamada **ACEPTAR** tiene como funciones encender el equipo y pasar a la opción siguiente y la central llamada **SALIR** tiene como funciones volver a la opción anterior y apagar el Higrómetro.

### **Operación Básica**

### 3.1 Preparación del medidor HD1021USB

Para su utilización, el higrómetro **HD1021J** debe ser colocado sobre una mesa plana y horizontal, libre de vibraciones producidas por equipos o aparatos en funcionamiento, por ejemplo ventiladores, moledoras, motores, etc. Abrir la tapa plástica, girándola 180° hasta que apoye en la mesa, manteniéndola dentro de la sujeción posterior. Retirar el enrasador. Si va a ser utilizado en conexión con una **PC**, conectar de acuerdo con **A.3.1**.

### 3.2 Encendido

El equipo se enciende pulsando la tecla **ACEPTAR**. Durante el proceso de encendido el **LCD** muestra los siguientes mensajes:

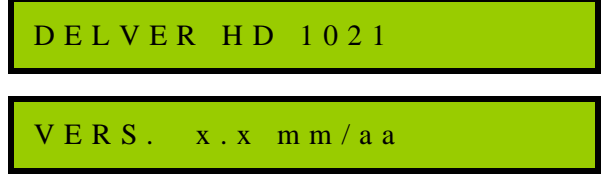

Donde **x.x** es la versión del software interno del higrómetro y **mm** y **aa** son respectivamente el mes y el año de dicha versión:

NRO.SÉRIE xxxxx

Para abortar la presentación de estos mensajes, pulsar nuevamente la tecla ACEPTAR.

Al encender, el higrómetro **HD1021J** requiere de un tiempo de auto ajusté mostrando el siguiente mensaje:

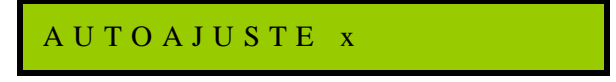

### 3.3 Menú Principal

Luego del encendido el LCD muestra como primera página la siguiente:

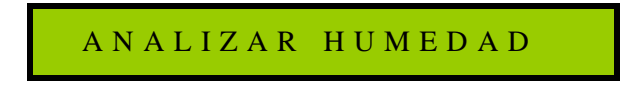

Ver 3.4.

La tecla **OPCION** permite elegir entre estas opciones y la tecla **ACEPTAR** acepta la opción que muestra el **LCD**. Si no se pulsa ninguna tecla por el término de 5 minutos, el **HD1021J** se apaga automáticamente.

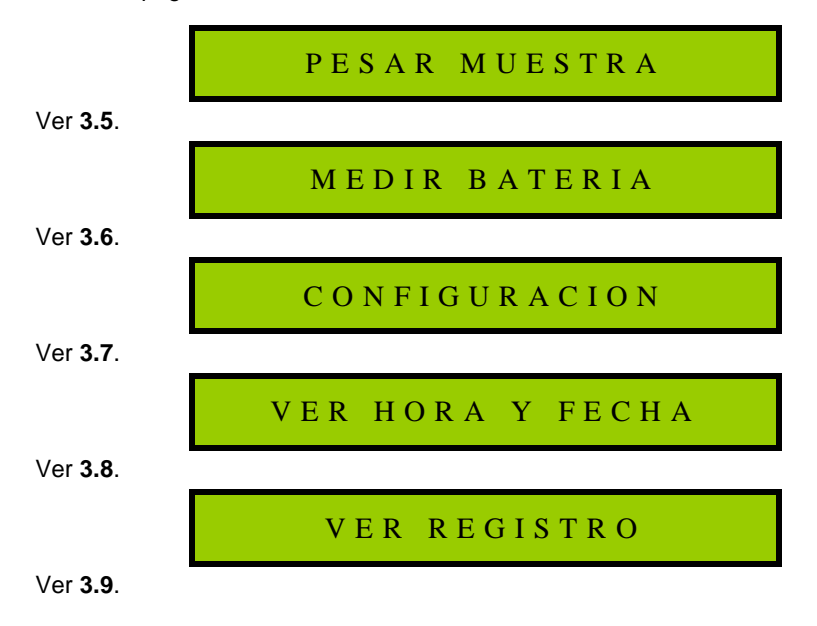

### 3.4 Analizar Humedad

Al pulsar la tecla **ACEPTAR** el display muestra el número de repeticiones que se efectuará sobre la muestra a analizar para efectuar luego el promedio. Se cambia este número entre **1** y **5** pulsando la tecla **OPCION**.

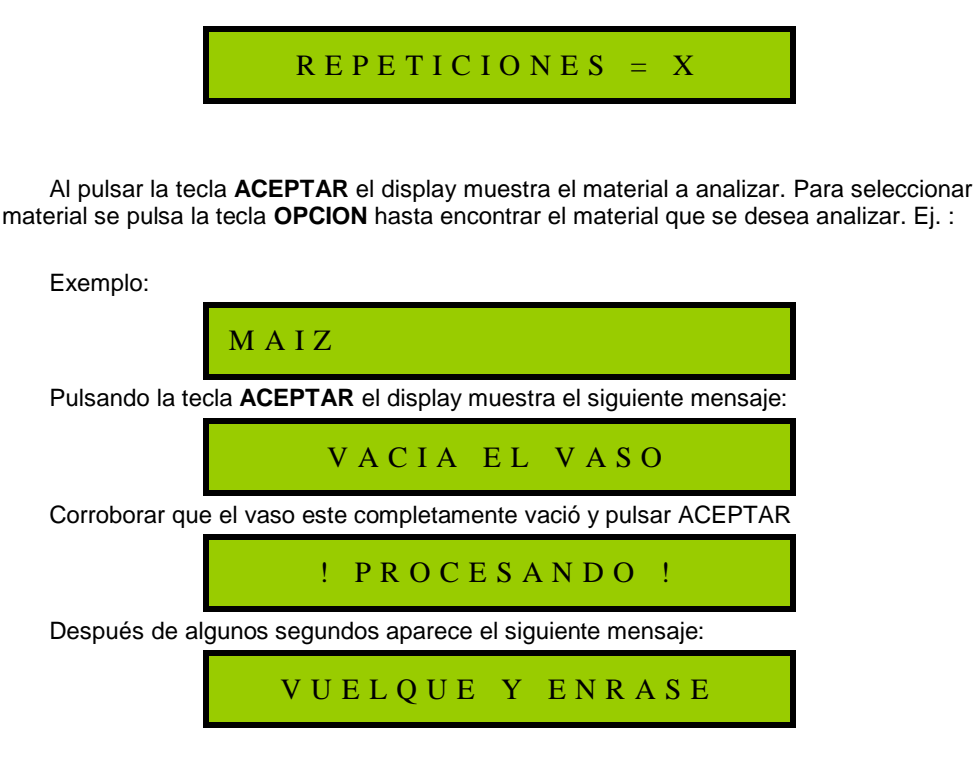

En este paso, se vuelca el material a analizar dentro del vaso de medición. El vaso se debe llenar mediante un flujo de caída del material medianamente constante y de tal manera de demorar en este paso entre 7 y 12 segundos aproximadamente. Llenar el vaso hasta colmarlo.

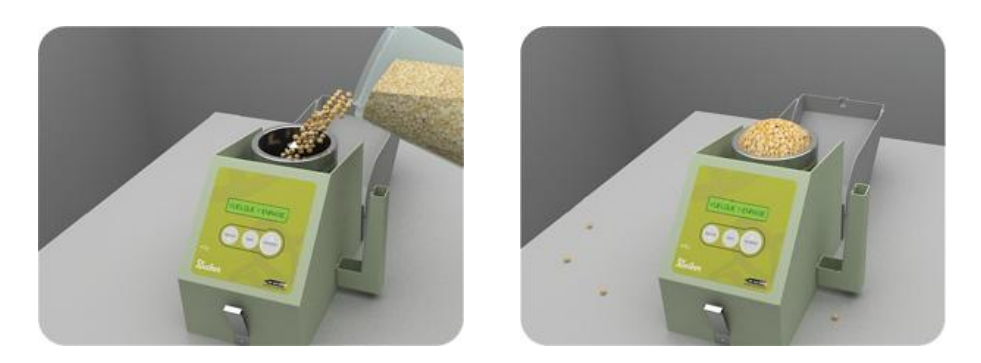

Fig 3.4.1

Luego se debe pasar el enrasador, apoyando sobre el vaso el resorte del mismo, de tal manera que no quede material sobresaliendo sobre el borde superior del vaso.

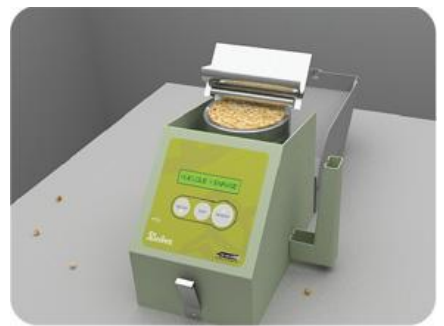

Fig. 3.4.2

De ser necesario pasar mas de una vez el enrasador. Al finalizar pulsando la tecla **ACEPTAR** el display muestra durante unos segundos el siguiente mensaje:

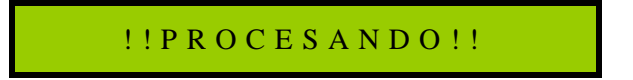

Si el número de repeticiones con que está configurado el equipo es mayor que 1, el display mostrará durante unos segundos el mensaje:

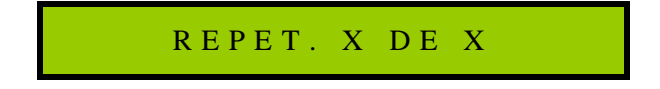

Pág.11 Manual de Operación - DELVER HD-1021-USB

Una vez realizado este proceso el número de veces especificado en **REPETICIONES**, pulsando secuencialmente la tecla **ACEPTAR** el display pasa a mostrar los resultados del análisis.

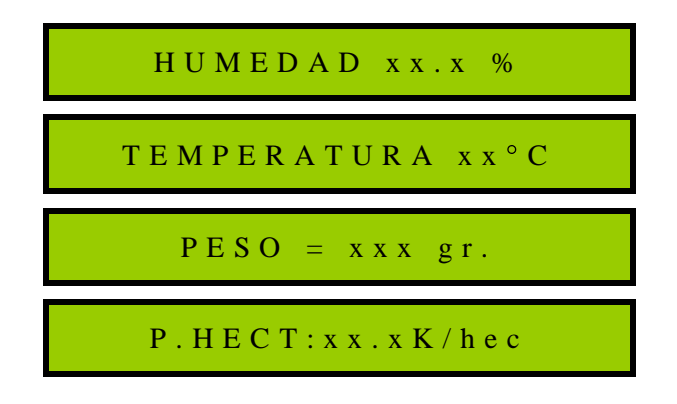

Si su medidor tiene activada la opción de registrar las mediciones, al final de la información aparecerá el siguiente mensaje indicando el número de muestra almacenada en memoria

| MUESTRA XXX |  |
|-------------|--|
|-------------|--|

Se sale de este estado pulsando la tecla SALIR.

**MUY IMPORTANTE**: Antes de vaciar el vaso de medición del higrómetro, tener la precaución de retirar todo el material que estuviera sobre el plano inclinado del gabinete, a los efectos de evitar que se introduzca entre el vaso de medición y el tubo fijo del gabinete. A tal efecto, utilizar el pincel que se acompaña con el equipo.

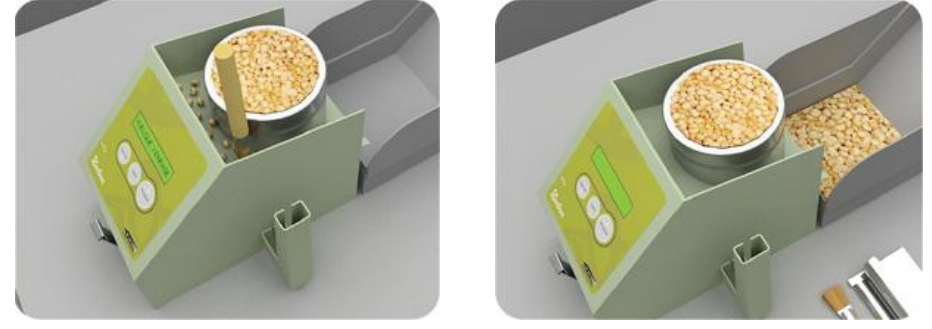

Fig. 3.4.3

### 3.5 Pesar Muestra

Esta función está implementada al solo efecto de utilizar la balanza incorporada en el higrómetro. El procedimiento a seguir es el siguiente. Habiendo seleccionado previamente esta opción, pulsando la tecla **ACEPTAR** el display muestra el siguiente mensaje:

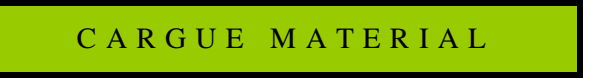

Inmediatamente de comenzar a volcar material dentro del vaso, el display pasará a mostrar el siguiente mensaje:

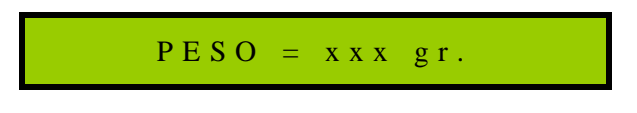

Para sair desta opção e voltar ao menu principal apertar a tecla SAIR.

### 3.6 Medir Batería

Esta función permite medir el estado de carga de las baterías internas del equipo, mostrando el display el siguiente mensaje:

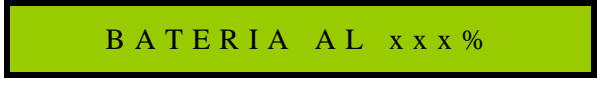

La batería puede ser cargada conectando el HD1021USB a la PC mediante el cable USB (3.6.1) o también utilizando el cargador.

El tiempo de carga máxima es de 16 horas y será indicado en el display con la función MEDIR BATERIA siempre que el equipo este conectado al cargador o a la PC:

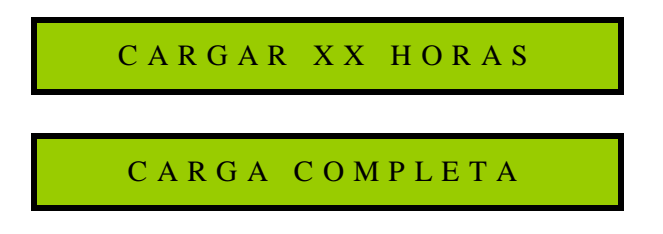

### 3.7 Configuración del HD1021USB

Presionando ACEPTAR en la opción Configuración podrá recorrer el siguiente menú:

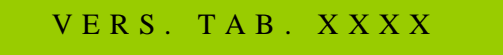

Esta opción es solamente para informar la versión de curvas de calibración cargadas en el equipo, las mismas podrán ser actualizadas mediante el software de usuario, asi mismo como descargar del sitio web las últimas versiones.

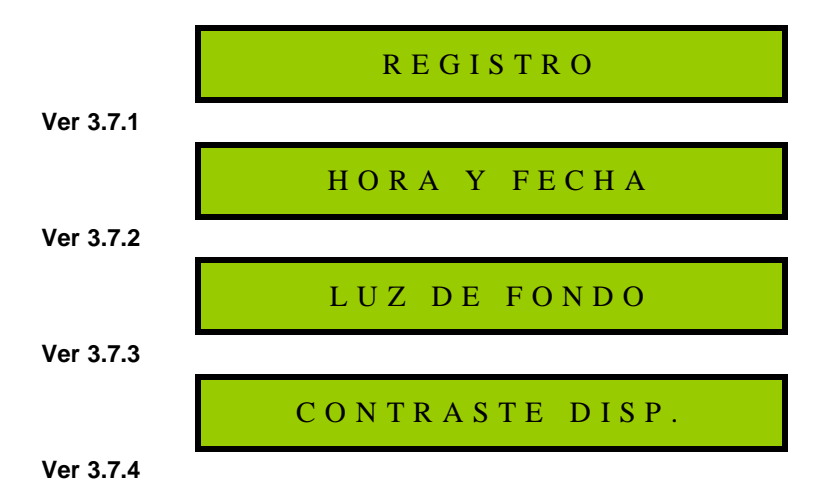

**3.7.1** Presionando **ACEPTAR** en la opción **REGISTRO** podrá activar o desactivar el registro en la memoria de los análisis. En caso de escoger NO, el HD1021USB ofrecerá la posibilidad de borrar los datos almacenados.

### BORRAR REG. NO

Com **OPCION** podrá escoger SI o NO, en caso de escoger SI, por seguridad aparecerá en el display la leyenda:

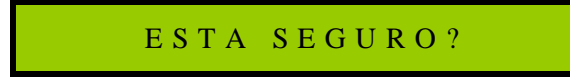

Presionando **SALIR** anulara esta acción y volverá al menú anterior, en caso de presionar **ACEPTAR**, los datos almacenados en la memoria serán eliminados definitivamente.

**3.7.2** Presionando **ACEPTAR** en la opción HORA Y FECHA el display mostrara la siguiente leyenda:

H H : M M D D / M M / A A

Presionando la tecla **OPCION** se establecen los valores de los parámetros y con la tecla **ACEPTAR** se escoge el parámetro a cambiar. Después de ingresar el año, la tecla **ACEPTAR** almacena los datos y vuelve al sub-menú de configuraciones.

**NOTA:** La fecha y la hora son ajustadas automáticamente conectando el equipo a la PC ejecutando el software de usuario.

3.7.3 Presionando la tecla ACEPTAR en la opción LUZ DE FONDO podrá ver las siguientes leyendas:

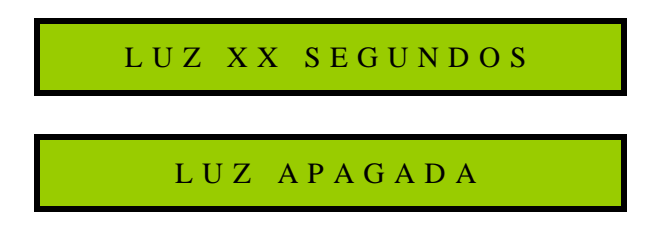

La tecla OPCION permite escoger entre 10, 20, 40 y 60 segundos o LUZ APAGADA,

NOTA: El equipo por defecto viene com la luz de fondo apagada ya que esto le da mayor duracion a la carga de las baterias.

3.7.4 Seleccionando la opción CONTRASTE podrá observar lo siguiente:

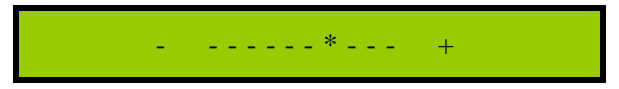

Con esta función el contraste puede ser ajustado con las teclas + y – , con la tecla **SALIR** vuelve al sub-menú de configuración.

Presionando **SALIR** en cualquiera de las opciones del menú de configuración el medidor vuelve al menú principal (3.3)

### 3.8 Ver Hora y Fecha

Presionando la tecla **ACEPTAR** en esta opción, el visor presentara la hora y fecha actual con el siguiente formato. Para salir debe presionar la tacla **SALIR**.

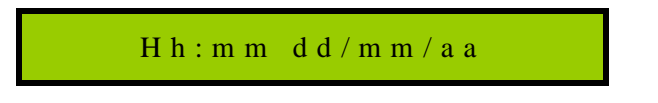

### 3.9 Ver registro

Seleccionando esta opción, el visor presentara el número del último análisis, la hora y la fecha cuando fue realizado:

| n | n n | d d / m m | h h : m m |
|---|-----|-----------|-----------|
|   |     |           |           |

Con la tecla **OPCION** puede escoger el numero de muestra a ser consultado y con la tecla **ACEPTAR** serán presentados en el display los resultados del análisis.

### 3.10 Apagar el HD1021USB

Para apagar el equipo, es necesario volver al menú principal apretando la tecla SALIR sucesivas veces, una vez que esta en algunas de las opciones del menú principal, manteniendo la tecla **SALIR** presionada durante 3 segundos.

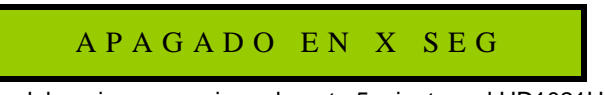

Si ninguna tecla del equipo se presiona durante 5 minutos, el HD1021USB se apagara automáticamente.

### 3.11 Mensajes de error

Si durante cualquiera de los procesos en los cuales el **HD1021USB** necesita medir el peso, este se estuviera moviendo, aparecerá el siguiente mensaje en el display:

INDIC. INESTABLE

Si en alguno de los procesos de medición el **HD1021USB** detecta valores incorrectos en las tablas de conversión de humedad o peso hectolítrico, aparece el mensaje:

TABLA INVALIDA

Esto se corrige transmitiendo nuevamente las tablas de acuerdo con 4.3.4.

Si luego de cargar el vaso de medición para efectuar una determinación de humedad, el **HD1021J** detecta una diferencia de temperatura mayor a 10°C entre la del material y la del sensor antes de cargarlo, aparece el siguiente mensaje:

DIFER. TEMPERAT.

Si la humedad del material fuera inferior a la mínima o superior a la máxima que permite analizar el **HD1021USB** el display mostrará el siguiente mensaje:

HUM. FUERA RANGO

Si las baterías de alimentación del higrómetro estuvieran con un valor de tensión por debajo del mínimo necesario para la normal operación del mismo, cada vez que se accede al menú principal el display mostrará el siguiente mensaje:

BATERIA AL XX %

Si durante el proceso de determinación de humedad, el higrómetro midiera un peso inferior a la cuarta parte del peso medio para el material que sé esta analizando, el display mostrará el siguiente mensaje:

CANTIDAD INSUF

## **CAPITULO 4**

### Software de Usuario

### **4.1 Requerimientos**

El software para PC del Higrómetro HD 1021 USB está diseñado para funcionar bajo Windows 98/XP/2000/7 con procesador Pentium II o superior, con una boca de comunicaciones norma USB.

### 4.2 Instalación

**MUY IMPORTANTE:** No conectar el HD1021USB a la PC antes de insertar el CD del Software de Usuario, el cual contiene los drivers del Higrometro.

### 4.2.1 Instalación de los Drivers

Después de instalar el Software en la PC, conectar el HD1021USB con el cable USB a la PC. Luego de conectar el equipo, Windows le dará el siguiente mensaje:

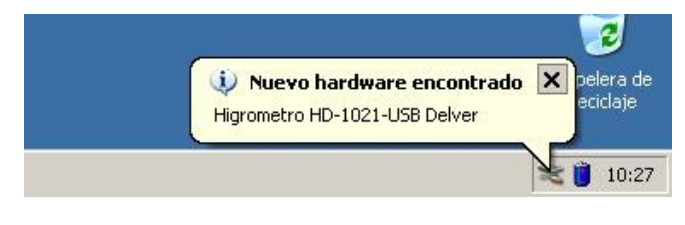

#### Paso 1

Windows detectara automáticamente un nuevo hardware y ofrecerá la opción de conectarse al sitio de Windows Update para buscar el software necesario.

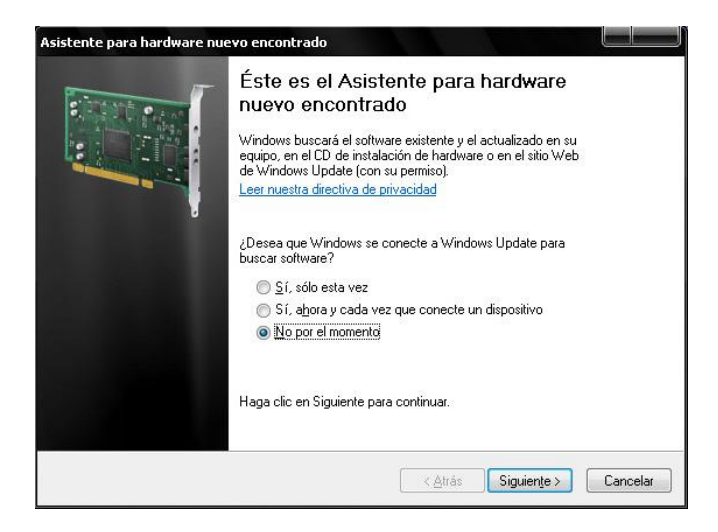

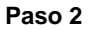

Escoger la opción, "No por el momento" y luego presionar SIGUIENTE.

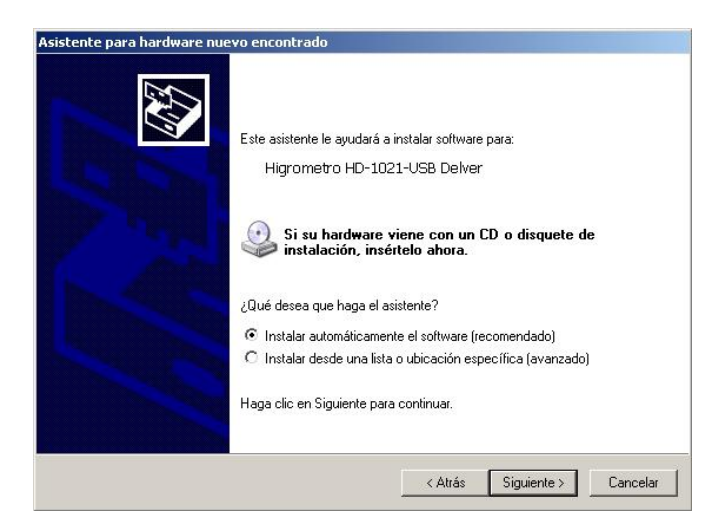

Paso 3

En la siguiente ventaba escoger "Instalar automáticamente el software" y presionar SIGUIENTE. Después de algunos segundos la instalación estará finalizada.

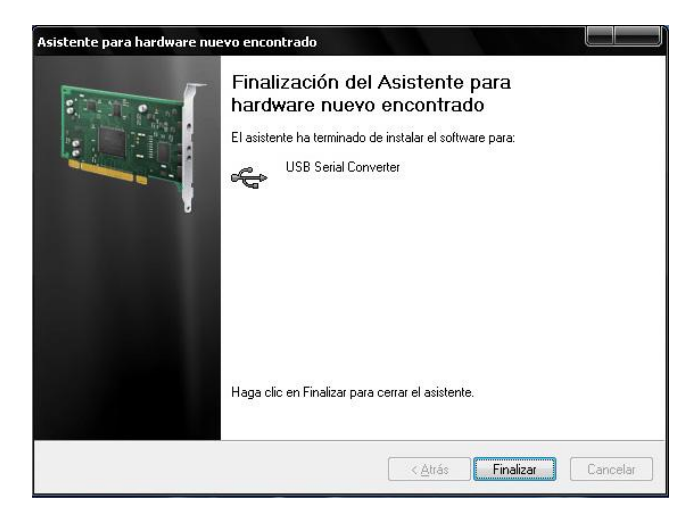

Luego, después de presionar en FINALIZAR, Windows detectara um nuevo Hardware.

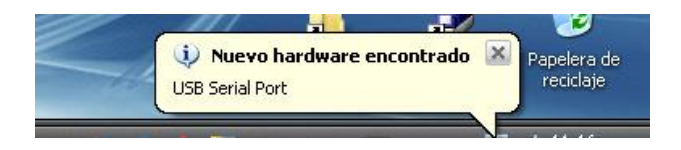

Repetir los pasos 2 y 3 explicados anteriormente para instalar el nuevo hardware.

Después de finalizar la instalación del segundo hardware el Higrometro HD1021USB esta listo para ser usado con el software de usuario.

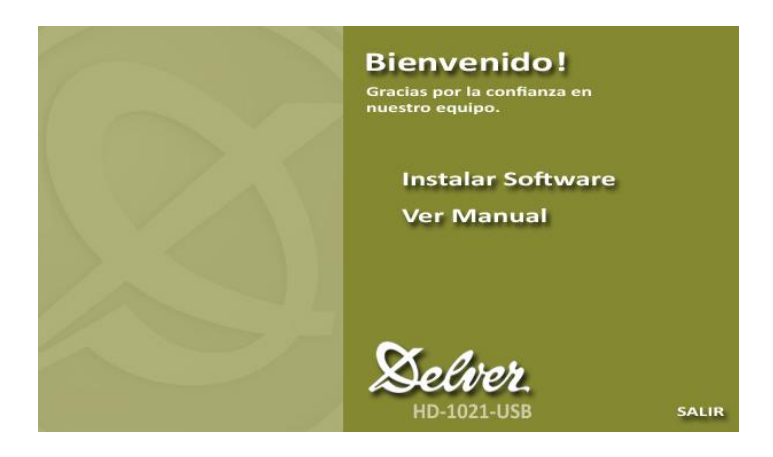

Al insertar el CD automáticamente podrá ver la siguiente ventana:

Pressionar sobre a opção Instalar o Software e seguir os passos do programa de instalação.

Para inciar el programa debera ir a INICIO / PROGRAMAS / DELVER

### 4.3 Operación

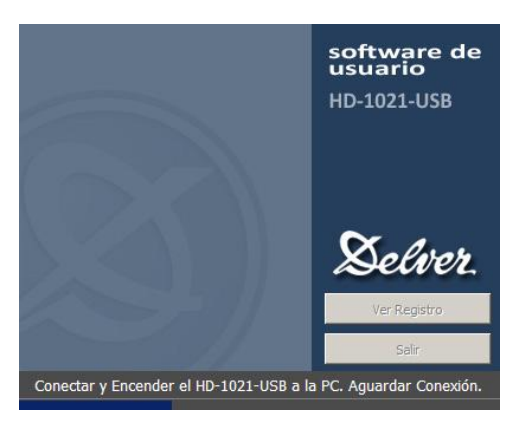

Cuando iniciamos el programa, aparecerá la siguiente ventana:

Esta ventana estará hasta que conecte el equipo a la PC, en caso de no conectar el equipo, puede consultar los registros almacenados presionando en Ver Registro, así como también cerrar la ventana.

Luego que conecte el equipo a la PC, luego de unos segundos podrá ver la siguiente ventana:

| Medidor de Humedad :: DELVER                                                               | HD-1021-USB ::    |                |                 | X                    |
|--------------------------------------------------------------------------------------------|-------------------|----------------|-----------------|----------------------|
| Analizar Humedad Pe                                                                        | sar Muestra       | Elegir Tablas  | Registros       | Salir                |
| 1. Seleccione el material a analiza<br>Material:                                           | •                 |                |                 |                      |
| 2. Indique la cantidad de repeticio<br>Repeticiones:                                       | nes.              |                |                 |                      |
| 3. Asignar identificador a la mues<br>Identificación:                                      | (opcional)        |                |                 |                      |
| Iniciar Medición                                                                           |                   |                |                 |                      |
|                                                                                            | Selección de ma   | aterial.       |                 | CONTINUAR            |
| Higrómetro HD-1021-USB con T<br>Fecha de calibración: 28/05/10<br>Software: Versión 2.1.45 | ablas 0045        | Ba             | o %             | 100 %                |
| Temperatura del Vaso: 21.9 ºC                                                              | Temperatura del E | quipo: 22.4 °C | Delver HD-1021- | USB :: Serie: 100025 |

#### **Principales Funciones:**

Las funciones principales se encuentran en la parte superior de la ventana:

- 4.3.1 Analizar Humedad
- 4.3.2 Pesar Muestra
- 4.3.3 Elegir Tablas
- 4.3.4 Registros
- 4.3.5 Salir

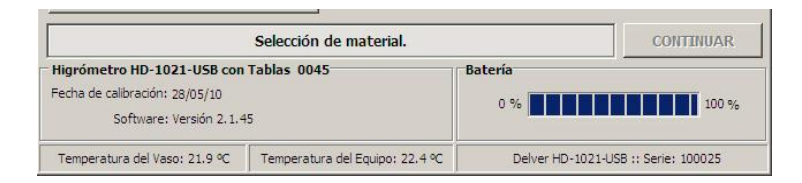

En la parte inferior podrá ver los datos de calibración y las lecturas de temperatura del equipo, la carga de las baterías y la versión de software y curvas de calibración cargadas en el equipo.

### 4.3.1 Analizar Humedad

La función Analizar Humedad permite realizar el análisis comandando el equipo desde la PC.

#### Pasos para realizar el análisis:

1) Seleccionar el material a analizar utilizando la lista desplegable.

2) Seleccionar la cantidad de repeticiones. Es recomendable con cultivos de granos grandes como el maíz o el girasol, seleccionar más de una repetición ya que esto mejora la precisión del análisis.

3) Identificación: Puede darle una identificación a la muestra que será analizada. Esta identificación será almacenada con los datos del análisis. (No es obligatoria la asignación de un identificador).

| Analizar Humedad Pesar Muest                                        | ra Elegir Tablas     | Registros | Salir         |
|---------------------------------------------------------------------|----------------------|-----------|---------------|
| 1. Seleccione el material a analizar                                | Analisis ::          |           | 1 de 1        |
| Material: SOJA                                                      | Material: SOJA       | Identif   | ficador: S/ID |
| 2. Indique la cantidad de repeticiones<br>Repeticiones:             |                      |           |               |
| 3. Asignar identificador a la muestra<br>Identificación: (opcional) |                      |           |               |
| Cancelar                                                            |                      |           |               |
| Vacie el Vaso y lue                                                 | go oprima CONTINUAR. |           | CONTINUAR     |
| ligrómetro HD-1021-USB con Tablas 004                               | IS Bal               | tería     |               |
| echa de calibración: 28/05/10                                       |                      | 0.%       | 100 %         |

4) Después de ingresar los datos anteriores, presionar el botón de ANALIZAR

Cuando el vaso este vació, presionar **CONTINUAR**. Después de la calibración de la balanza cargue el vaso y enrase el sobrante tal como lo indica la imagen.

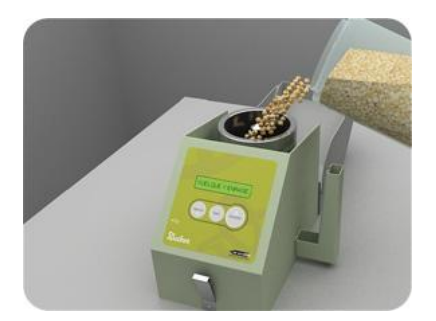

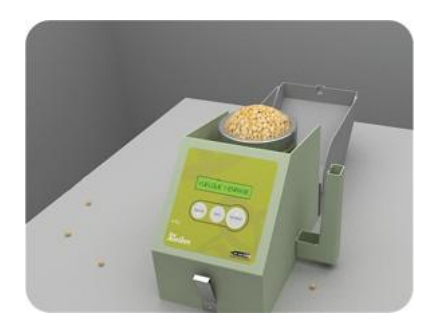

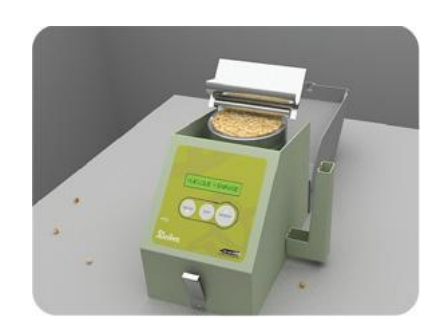

Después de unos instantes, la siguiente pantalla muestra todos los resultados del análisis. Puede presionar **ALMACENAR** para registrar los datos en la base de datos.

| Medidor de Humedad :: DELVER                                  | HD-1021-USB : |                      |                  |                      |
|---------------------------------------------------------------|---------------|----------------------|------------------|----------------------|
| Analizar Humedad Pes                                          | sar Muestra   | Elegir Tablas        | Registros        | Salir                |
| 1. Seleccione el material a analiza                           | r 🛛           | Analisis ::          | 10               | 1 de 1               |
| Material: SOJA                                                | •             | laterial: SOJA       | Identif          | icador: S/ID         |
| 2. Indique la cantidad de repeticio                           | nes           |                      |                  |                      |
| Repeticiones:                                                 | F             | Peso ::              |                  | 366 Gramos.          |
| 3. Asignar identificador a la muest                           | tra           |                      | Resultado        |                      |
| Identificación:                                               | (opcional)    | Humedad              | Temperatura      | Pesos Hectolitrico   |
| Cancelar                                                      |               | <b>9.6</b> %         | <b>22</b> ∘c     | 70.4 k/hec           |
| Para guardar la inf                                           | ormación del  | analisis, oprima REG | SISTRAR 📫        | REGISTRAR            |
| Higrómetro HD-1021-USB con T                                  | ablas 0045    | Ba                   | tería            |                      |
| Fecha de calibración: 28/05/10<br>Software: Versión 2.1.45    |               |                      | 0 %              | 100 %                |
| Temperatura del Vaso: 22.1 ºC Temperatura del Equipo: 22.7 ºC |               | el Equipo: 22,7 °C   | Delver HD-1021-L | JSB :: Serie: 100025 |

En esta función el equipo trabaja como una balanza sin necesidad de realizar el análisis de humedad.

|                                                                                                 | esar Muestra Elegir Tabla                  | as Registro          | s Salir   |   |
|-------------------------------------------------------------------------------------------------|--------------------------------------------|----------------------|-----------|---|
|                                                                                                 |                                            |                      |           |   |
|                                                                                                 |                                            |                      |           |   |
|                                                                                                 |                                            |                      |           |   |
|                                                                                                 |                                            |                      |           |   |
|                                                                                                 |                                            |                      |           |   |
| Vacie el                                                                                        | Vaso y luego oprima CONTINU                | AR                   | CONTINUAR |   |
| Vacie el<br>igrómetro HD-1021-USB cor                                                           | Vaso y luego oprima CONTINU<br>Tablas 0045 | AR<br>Batería        | CONTINUAR |   |
| Vacie el<br>igrómetro HD-1021-USB cor<br>echa de calibración: 28/05/10<br>Software: Versión 2.1 | Vaso y luego oprima CONTINU<br>Tablas 0045 | AR<br>Batería<br>0 % |           | 6 |

Asegurarse que el vaso esta vació y luego presione CONTINUAR.

Inmediatamente después de comenzar con la carga del producto, aparecerá la siguiente ventana con la indicación del peso.

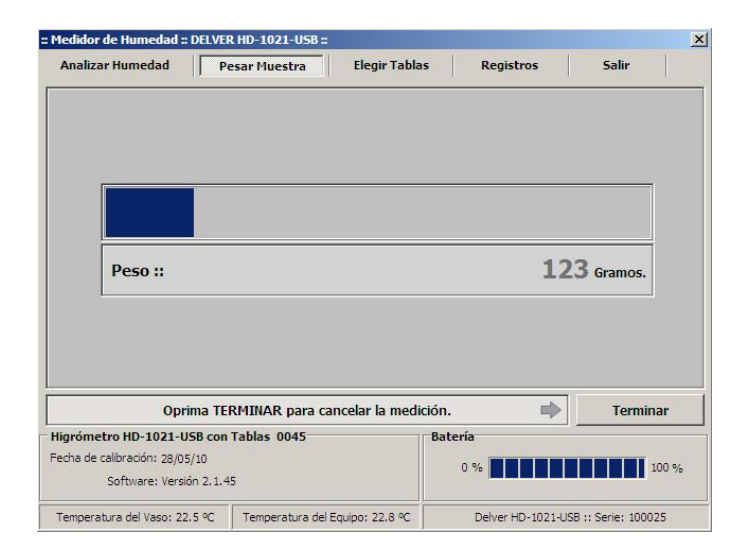

### 4.3.3 Elegir Tablas

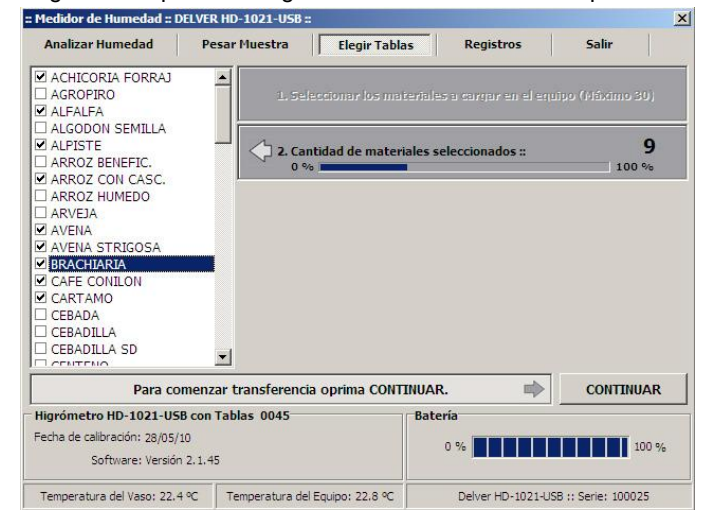

La función Elegir Tablas permite cargar al medidor los diferentes productos a analizar.

Para seleccionar las tablas debe marcarlas en la caja de selección. Puede seleccionar hasta 30 productos. Luego presione **CONTINUAR.** 

| Analizar Humedad P                                                      | esar Muestra Elegir Tablas      | Registros Salir                          |   |
|-------------------------------------------------------------------------|---------------------------------|------------------------------------------|---|
| ACHICORIA FORRAJ<br>AGROPIRO<br>ALFALFA                                 | 1. Seleccionar los mater        | riales a cargar en el equipo (Háximo 30) |   |
| □ ALGODON SEMILLA<br>☑ ALPISTE<br>□ ARROZ BENEFIC.<br>☑ ARROZ CON CASC. | 2. Cantidad de material         | es seleccionados :                       |   |
| □ ARROZ HUMEDO<br>□ ARVEJA<br>☑ AVENA                                   | 3. Transfiriendo Mensaj         | ±3.                                      |   |
| 2 AVENA STRIGOSA<br>2 BRACHIARIA<br>2 CAFE CONILON<br>2 CARTAMO         | 4. Transfiriendo Curvas         |                                          |   |
| CEBADA<br>CEBADILLA<br>CEBADILLA SD                                     | 5. Verificando Transfere        | ncia.                                    |   |
| ligrómetro HD-1021-USB con                                              | Tablas 0045                     | CONTINUAR                                | 2 |
| echa de calibración: 28/05/10<br>Software: Versión 2.1.4                | 15                              | 0 %                                      | % |
| Temperatura del Vaso: 22,4 ºC                                           | Temperatura del Eguipo: 23.0 °C | Delver HD-1021-USB :: Serie: 100025      | - |

#### Pág.27 Manual de Operación - DELVER HD-1021-USB

### 4.3.4 Registros

| Con esta función podrá ve | r e imprimir los | datos almacenados en e | el equipo y en la PC. |
|---------------------------|------------------|------------------------|-----------------------|
|---------------------------|------------------|------------------------|-----------------------|

| Analizar Humeda                                             | d Pesar                    | Muestra  | Elegir T      | ablas                               | Reg            | jistros    | Salir                   |         |   |
|-------------------------------------------------------------|----------------------------|----------|---------------|-------------------------------------|----------------|------------|-------------------------|---------|---|
| Ordenar por :: Fea                                          | ha 💌 D                     | esc      |               |                                     | v              | er: Todos  | <ul><li>▼ 15/</li></ul> | 11/2010 | • |
| HD1021 Muestra                                              | Material                   | %H       | Temp.         | PH                                  | Peso           | Dia / H    | ora                     | Serie   |   |
|                                                             | SOJA                       | 9.6 %    | 22ºC          | 70.4 Kg/H                           | 366 gr.        | 15/11/2010 | 10:07:07                | 100025  |   |
| M 024                                                       | MAIZ                       | 14.1 %   | 25°C          | 73.6 Kg/Hl                          | 376 gr.        | 21/10/2010 | 16:47:43                | 100025  |   |
| M 023                                                       | MAIZ                       | 13.7 %   | 25°C          | 73.4 Kg/Hl                          | 375 gr.        | 21/10/2010 | 16:44:36                | 100025  |   |
| M 022                                                       | MAIZ                       | 14.5 %   | 20°C          | 73.6 Kg/H                           | 376 gr.        | 15/10/2010 | 8:37:45                 | 100025  |   |
| M 021                                                       | CEBADA                     | 12.2 %   | 19°C          | 74.3 Kg/Hl                          | 357 gr.        | 23/08/2010 | 10:16:47                | 100025  |   |
| M 020                                                       | CEBADA                     | 12.3 %   | 18°C          | 74.6 Kg/Hl                          | 358 gr.        | 23/08/2010 | 10:15:35                | 100025  |   |
| M 019                                                       | LINO                       | 15.3 %   | 20°C          | 54.8 Kg/Hl                          | 271 gr.        | 30/05/2010 | 19:46:45                | 100025  |   |
| M 018                                                       | LINO                       | 15.4 %   | 20°C          | 55.0 Kg/Hl                          | 272 gr.        | 30/05/2010 | 19:46:01                | 100025  |   |
| M 017                                                       | SORGO                      | 13.6 %   | 20°C          | 75.2 Kg/H                           | 378 gr.        | 30/05/2010 | 19:40:38                | 100025  |   |
| M 016                                                       | LINO                       | 10.8 %   | 20°C          | 56.0 Kg/Hl                          | 277 gr.        | 30/05/2010 | 19:39:43                | 100025  |   |
| M 015                                                       | LINO                       | 10.7 %   | 20°C          | 56.8 Kg/Hl                          | 281 gr.        | 30/05/2010 | 19:38:51                | 100025  |   |
| M 014                                                       | LINO                       | 10.8 %   | 20°C          | 56.8 Kg/Hl                          | 281 gr.        | 30/05/2010 | 19:37:48                | 100025  |   |
| M 007                                                       | SORGO                      | 13.3 %   | 20°C          | 74.2 Kg/Hl                          | 373 gr.        | 30/05/2010 | 19:19:17                | 100025  |   |
| 📙 Imprimir                                                  | I Exe                      | cel Red  | Recibir Datos |                                     | Ident. Muestra |            | Borrar                  |         |   |
| Higrómetro HD-10                                            | 21-USB con Tab             | las 0045 |               | Bate                                | ería           |            |                         |         |   |
| Fecha de calibración:<br>Software:                          | 28/05/10<br>Versión 2.1.45 |          |               |                                     | 0 %            |            |                         | 100 9   | 6 |
| Temperatura del Vaso: 22.4 ℃ Temperatura del Equipo: 22.7 ℃ |                            |          | ∞             | Delver HD-1021-USB :: Serie: 100025 |                |            |                         |         |   |

### El software muestra la siguiente información:

**Nota:** La letra al comienzo de la fila indica si el análisis fue hecho con el equipo conectado a la PC (Letra C) o de forma autónoma (Letra M) almacenado en la base de datos luego de recibir los datos del equipo.

| Identificacion: | Permite identificar la muestra com 9 caracteres.       |
|-----------------|--------------------------------------------------------|
| HD1021:         | Es un número secuencial que genera el equipo.          |
| Material:       | El nombre del producto analizado.                      |
| %H:             | Porcentaje de Humedad de la muestra.                   |
| °C:             | Temperatura de la muestra.                             |
| PH:             | Peso hectolítrico de la muestra.                       |
| Día/Hora:       | Día y hora en cual fue realizado el análisis.          |
| Serie:          | Numero de serie del equipo con el que fue realizado el |
|                 |                                                        |

#### Posibles operaciones con los registros:

**IMPRIMIR:** Podra imprimir informes seleccionando diferentes criterios de filtrado y ordenamiento de datos.

**EXPORTAR:** Podrá exportar datos a MS EXCEL, también utilizando los diferentes criterios de filtrado y ordenamiento.

**RECIBIR DATOS:** Esta función transfiere los datos de la memoria interna del equipo a la base de datos de la PC.

IDENT. MUESTRA: Podrá asignarle o cambiar el identificador de las muestras.

BORRAR: Este botón permite borrar cada uno de los análisis,

### 4.3.5 Salir

Sale del software de usuario y guarda todas las modificaciones realizadas en la base de datos.

### 4.4 Recepción de datos en tiempo real

Con el equipo conectado a la PC (si estar ejecutando el software de usuario) es posible recibir los datos de los análisis en tiempo real y capturarlos mediante el puerto de comunicaciones COM. El formato de la salida es el siguiente:

DELVER HD1021 VERS 2.01 9/2009 NRO.SERIE 1XXXXX MMMMMMMMMMMMMM VERS. TAB. VVVV REPETICIONES = R HUMEDAD HH.H % TEMPERATURA TTØC PESO = PPP gr. P.HECT:HH.HK/hec

Identificacion del equipo Version de firmware Número de serie Material Analizado Version de tablas Cantidad de repeticiones Humedad de la muestra Temperatura de la muestra Peso de la muestra Peso hectolítrico de la muestra

### 4.5 Especificaciones de la puerta de comunicaciones

Velocidad 9600 baudios Paridad No Bits de datos 8 Bits de parada 1 Control de flujo No

### A.1 Especificaciones

## Físicas:

| Gabinete: | Chapa de acero con acabado de pintura epóxica. |
|-----------|------------------------------------------------|
| Medidas:  | 200 mm x 160 mm x 120 mm.                      |
| Peso:     | 2.9 Kg                                         |

### Alimentación:

| Entrada: Baterías recargabl | les de níquel metal hídrico. |
|-----------------------------|------------------------------|
|-----------------------------|------------------------------|

Consumo: 0.16 watts.

Tiempo de carga: 16 horas.

## Límites de operación:

Temperatura:0 °C a +40 °C en operación. -20 °C a +70 °C en almacenamiento.Humedad:10% a 95% sin condensación.

Interfase: USB tipo 1.0.

### A.2 Mantenimiento

El Higrómetro HD 1021 USB no requiere de ningún mantenimiento periódico. La recalibración debe efectuarse por personal autorizado.

### A.3 Conexión a PC

A.3.1 La conexión con la PC se realiza con un cable USB provisto con el equipo.